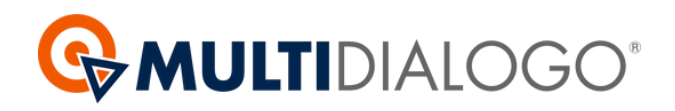

# MANUALE MULTIBOX

# Scopri come utilizzare il servizio Multibox dal tuo gestionale 🛞 **Brainware**

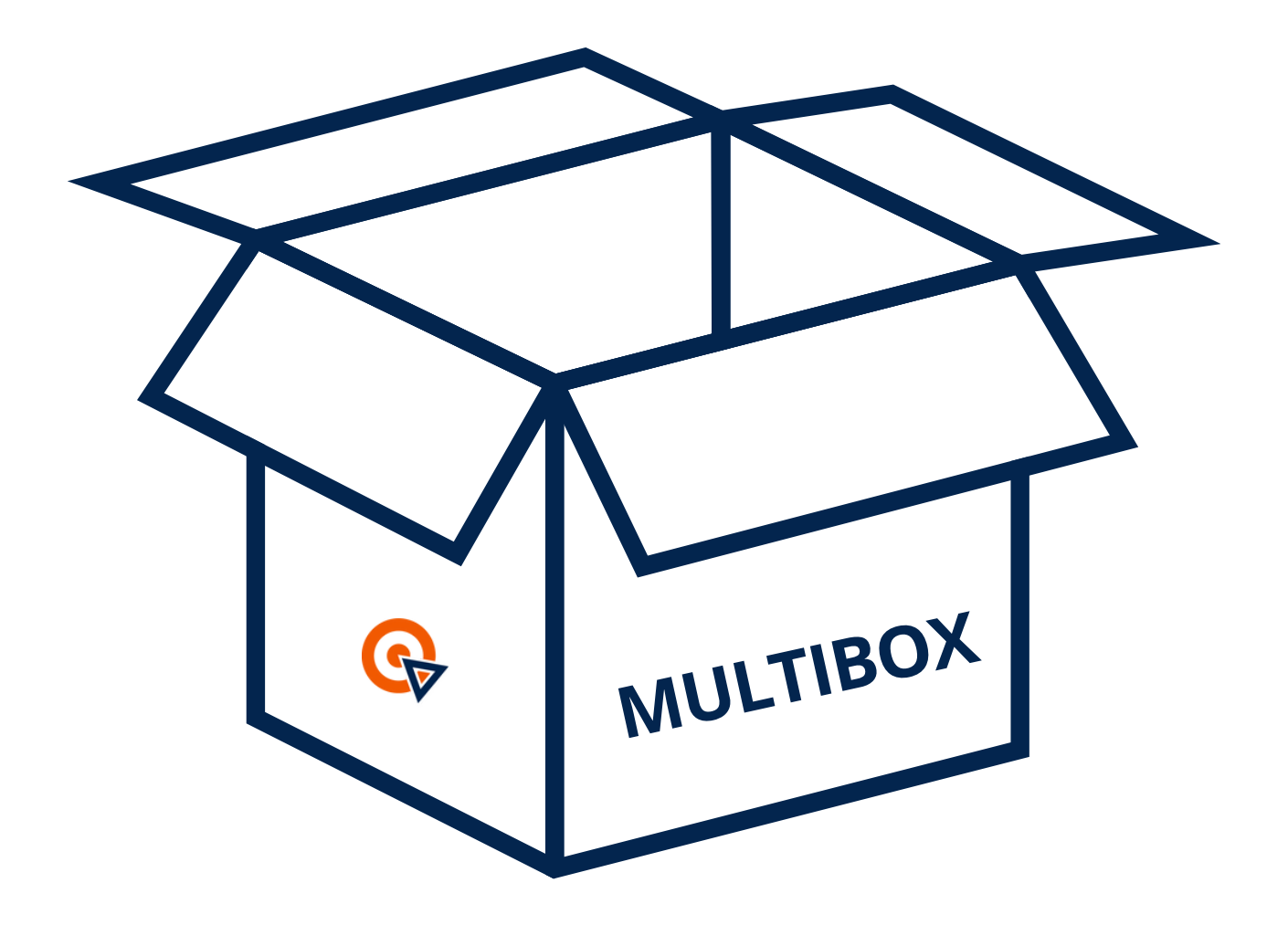

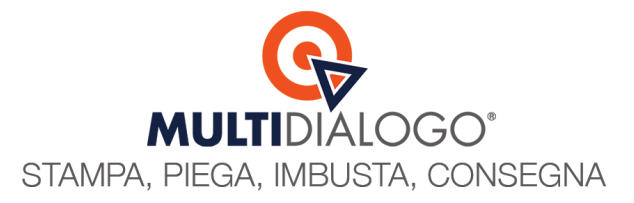

## MULTIBOX (Configurazioni)

Se amministri condomini al quale consegni personalmente le buste oppure gestisci condomini che hanno la portineria, questo servizio è stato realizzato su misura per rispondere a questa necessità.

Spedire un Multibox significa spedire una scatola con all'interno tutte le tue comunicazioni stampate ed imbustate, pronte per essere consegnate a mano ai destinatari.

Prima di poter inviare un MultiBox, dal tuo Brainware, è indispensabile, la prima volta, configurare il destinatario della scatola, per ogni condominio interessato.

Questa configurazione resterà salvata per gli invii successivi.

#### **CONFIGURAZIONE DESTINATARIO DEL MULTIBOX**

Questa operazione va fatta sul portale web di Multidialogo Dal menu IMPOSTA (1) scegliere la voce MULTIBOX (2)

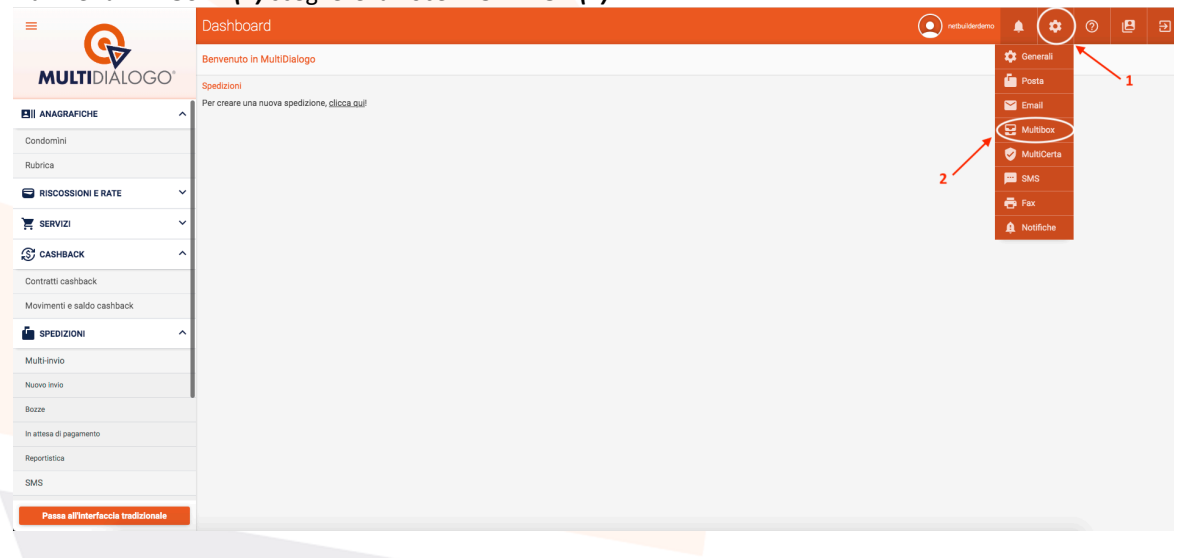

Cliccare altro condominio per ricercare il condominio interessato

| € |
|---|
|   |
|   |
|   |
|   |
|   |
| × |
| × |
|   |
| × |
| × |
|   |
| × |
|   |
| - |
|   |
|   |
|   |
|   |
|   |
|   |
|   |
|   |

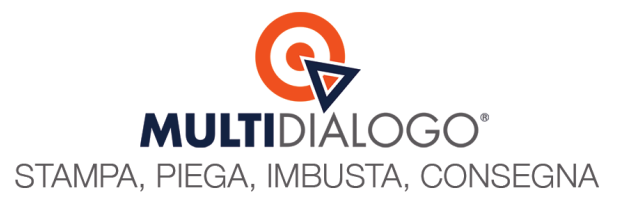

#### Una volta trovato il condominio, cliccare su SELEZIONA

| Selezion       | a un condominio           |   |          |         |        |               |                         |
|----------------|---------------------------|---|----------|---------|--------|---------------|-------------------------|
| Q <sup>∞</sup> | I<                        | < | 1-7 di 7 | >       | >1     |               |                         |
| ID             | Denominazione             |   | Sta      | to appr | ovazio | ne bollettini |                         |
| Filtra per id  | PROVA                     |   |          |         |        |               | Applica   Azzera filtri |
| 502260         | Compl. residenziale CONDO |   |          |         |        |               |                         |
| 1267775        | Compl. residenziale CONDO |   |          |         |        |               |                         |
| 1287841        | 001 - CONDOMINIO PROVA    |   |          |         |        | Seleziona     |                         |
| 1310953        | CONDOMINIO PROVA          |   |          |         |        | Seleziona     |                         |
| 1310954        | CONDOMINIO PROVA          |   |          |         |        | Seleziona     |                         |
| 1350523        | CONDOMINIO PROVA          |   |          |         |        | Seleziona     |                         |
| 1350528        | CONDOMINIO PROVA          |   |          |         |        | Seleziona     |                         |
|                |                           |   |          |         |        |               | ок                      |

#### Vedrai esposto in alto il nome del condominio scelto

|                                    | Multibox                                                               |                           |     |                    | ٠ | ۵ | 2 |   |
|------------------------------------|------------------------------------------------------------------------|---------------------------|-----|--------------------|---|---|---|---|
|                                    | • PREFERENZE                                                           |                           |     |                    |   |   |   |   |
|                                    | Preferenze                                                             |                           |     |                    |   |   |   |   |
|                                    | A Stai modificando le preferenze del condominio 001 - CONDOMINIO PROVA |                           |     |                    |   |   |   |   |
| Condomìni                          |                                                                        |                           |     |                    |   |   |   |   |
| Rubrica                            | Impostazioni<br>Promietà buste                                         | Dati destinatario<br>Nome |     | innome             |   |   |   |   |
| RISCOSSIONI E RATE                 | Chiuse ×                                                               |                           | ×   |                    |   |   |   | × |
| 📜 🚬 SERVIZI                        | ☐ Aggiungi foglio elenco destinatari€                                  | Nome azienda              | Dee | stinatario azienda |   |   |   | × |
| 0                                  | Messaggio di cortesia ③                                                | Indirizzo                 |     |                    |   |   |   |   |
| ST CASHBACK                        | Anticipa tramite mail la comunicazione inviata con Multibox            |                           |     |                    |   |   |   | × |
| Contratti cashback                 |                                                                        | CAP                       |     |                    |   |   |   |   |
| Movimenti e saldo cashback         |                                                                        |                           |     |                    |   |   |   | × |
|                                    |                                                                        | Città                     |     |                    |   |   |   | × |
| Multi-Invio                        |                                                                        | Provincia                 |     |                    |   |   |   |   |
| Nuovo invio                        |                                                                        |                           |     |                    |   |   |   | × |
| Bozze                              | Salva modifiche                                                        |                           |     |                    |   |   |   |   |
| In attesa di pagamento             |                                                                        |                           |     |                    |   |   |   |   |
| Reportistica                       |                                                                        |                           |     |                    |   |   |   |   |
| SMS                                |                                                                        |                           |     |                    |   |   |   |   |
| Passa all'interfaccia tradizionale |                                                                        |                           |     |                    |   |   |   |   |

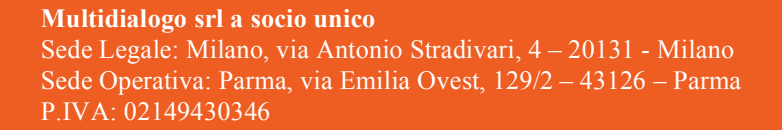

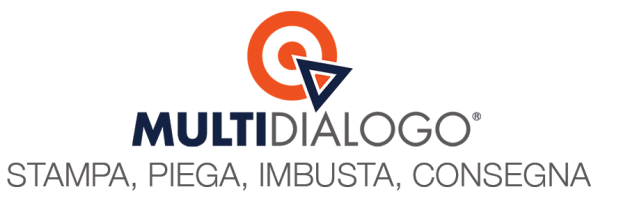

#### Qui compila le IMPOSTAZIONI e i DATI DEL DESTINATARIO

Nelle Impostazioni, puoi aggiungere gratuitamente un foglio con l'elenco dei destinatari delle lettere

Questo ti servirà, se vuoi, per farti firmare, da ognuno di loro, il ritiro della busta

|                                    | Multibox                                                                                             |   |                   | • | netbuilderderno    | ۰    | ۵ | 2 |   |
|------------------------------------|----------------------------------------------------------------------------------------------------|---|-------------------|---|--------------------|------|---|---|---|
|                                    | • PREFERENZE                                                                                         |   |                   |   |                    |      |   |   |   |
| MULTIDIALOGO                       | Preferenze                                                                                           |   |                   |   |                    |      |   |   |   |
| III ANAGRAFICHE                    | Stai modificando le preferenze del condominio 001 - CONDOMINIO PROVA                                 |   |                   |   |                    |      |   |   |   |
| Condomìni                          | Ripristina preferenze predefinite oppure seleziona preferenze: account principale o altro condominio |   |                   |   |                    |      |   |   |   |
| Rubrica                            | Impostazioni                                                                                         |   | Dati destinatario |   |                    |      |   |   |   |
|                                    | Proprietà buste                                                                                      |   | Nome              |   | Cognome            |      |   |   |   |
| RISCOSSIONI E RATE Y               | Chiuse                                                                                               | × | Giulia            | × | Pomi               |      |   |   | X |
| ~                                  | Aggiungi foglio elenco destinatari                                                                   |   | Nome azienda      |   | Destinatario azier | da   |   |   |   |
| SERVIZI Y                          | Oggetto foglio destinatari                                                                           |   | presso portineria | × | Condominio P       | rova |   |   | × |
| C CASHBACK A                       | Per avvenuta ricezione                                                                               | × | Indirizzo         |   |                    |      |   |   |   |
| K) CASHDACK                        |                                                                                                    |   | Via Cavour, 3     |   |                    |      |   |   | × |
| Contratti cashback                 | Messaggio di cortesia ()                                                                             |   | CAP               |   |                    |      |   |   |   |
| Movimenti e saldo cashback         | Anticipa tramite mail la comunicazione inviata con Multibox                                          |   | 65099             |   |                    |      |   |   | × |
| mornielli e auto cuanduck          |                                                                                                    |   | Città             |   |                    |      |   |   |   |
| SPEDIZIONI ^                       |                                                                                                    |   | Piacenza          |   |                    |      |   |   | × |
| Multi-invio                        |                                                                                                    |   | Provincia         |   |                    |      |   |   |   |
| Manual Inda                        |                                                                                                    |   | PC                |   |                    |      |   |   | × |
| NUOVO INVIO                        | I                                                                                                    |   |                   |   |                    |      |   |   |   |
| Bozze                              | Salva modifiche                                                                                      |   |                   |   |                    |      |   |   |   |
| In attesa di pagamento             |                                                                                                    |   |                   |   |                    |      |   |   |   |
| Reportistica                       |                                                                                                    |   |                   |   |                    |      |   |   |   |
| SMS                                |                                                                                                    |   |                   |   |                    |      |   |   |   |
| Passa all'interfaccia tradizionale |                                                                                                    |   |                   |   |                    |      |   |   |   |

Una volta salvate le modifiche, saranno subito pronte per fare l'invio dal tuo gestionale Brainware.

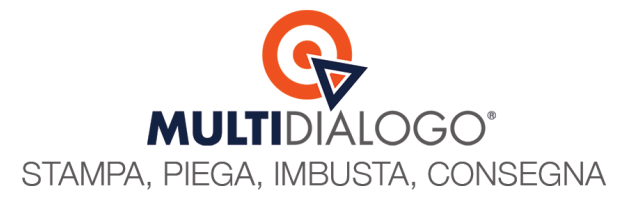

## MULTIBOX (Residente o Non Residente)

Se vuoi, all'interno del tuo Brainware puoi distinguere le persone residenti da quelle non residenti. Questo ti permetterà in fase di spedizione di selezionare solo le persone residenti all'interno del condominio

#### **CONFIGURAZIONE CODICE SELEZIONE**

Questa operazione va fatta nel tuo Brainware

Dal menu ARCHIVI, posizionati sulla voce PARTECIPANTI e clicca su ANAGRAFICA PARTECIPANTI

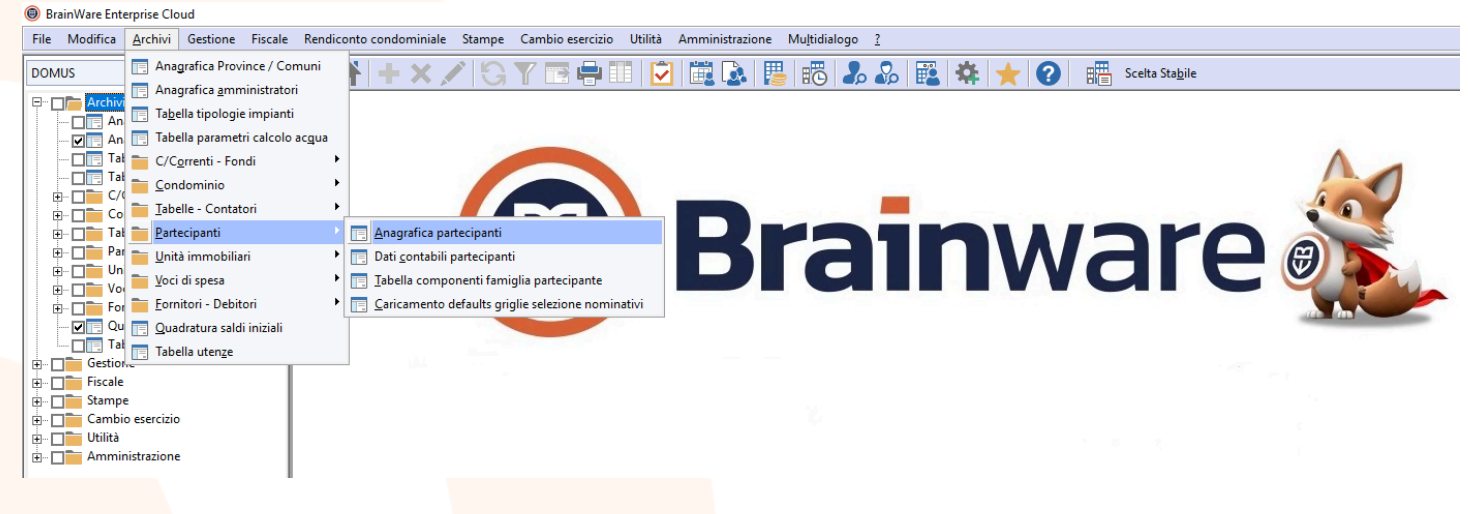

Inizia dalla prima anagrafica, spostati nella seconda scheda Altri Dati/Privacy e compila il Codice Selezione

Approfondimento: Il Codice Selezione è un campo di massimo 6 caratteri, che si trova all'interno dell'anagrafica partecipante e che permette di distinguere / richiamare velocemente le persone, in base ai parametri che ti interessano.

Ad esempio indicando una P per i PROPRIETARI e una I per gli INQUILINI, potrai distinguerli tra loro.

In ogni Stampa presente nel programma è disponibile questo parametro, e quindi sarà molto più facile selezionare i destinatari di una comunicazione, perché questo parametro li selezionerà automaticamente per te.

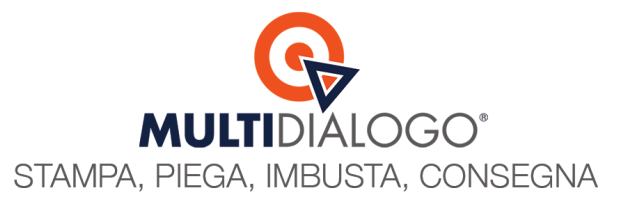

| Anagrafica Parte      | cipante - Modi     | fica            |                 |                  |          | ×                   |
|-----------------------|--------------------|-----------------|-----------------|------------------|----------|---------------------|
| - Codice              | •                  |                 | vo              |                  |          |                     |
| AGOSTI                |                    | AGOSTIN         | I FRANCESCO     |                  |          |                     |
| 1 Dati principali 2   | 2 Altri dati / Pri | vacy 3 Defau    | lts / Note 4 Re | cupero credito   | 5 Unità  | / Storico indirizzi |
| BBAN : ABI/CAB/C      | onto/CIN           | -               | BAN : Paes      | e/Cin Euro       | Cod. RID | - Codice CUC        |
| 3556 1350             | 0                  |                 | IT              | 0                | 3        |                     |
| _Id mandato RID / d   | lata mandato -     |                 | ,               |                  |          | - Flags             |
|                       |                    |                 |                 |                  | 23       | Note su RBANK       |
|                       |                    | 1               |                 |                  |          | Consigliere         |
| Cod.Selezione         | PR                 | Unità Stand     | ard             |                  |          | Abilitato Web       |
| Indirizzo alternativo | 0                  | und I           | and             |                  |          |                     |
| Validità dal          | 26/10/2018         | 23 al 26/10/    | 2019 23 🗹       | Jtilizza anno pe | eriodo   |                     |
| Presso                | C/O Netbuilde      | er Srl          |                 |                  |          |                     |
| Indirizzo             | via emilia ove     | st 129/2        |                 |                  |          |                     |
| Località              | Parma              |                 |                 |                  |          |                     |
| CAP (Italia/estero)   | 43126              |                 | Prov            | incia            | PR       |                     |
| Nazione               | P                  |                 |                 |                  |          |                     |
| Dati nascita (data,   | comune, provi      | ncia)           |                 |                  |          |                     |
|                       | 06/01/1972         | 23 Ascoli Pice  | no              |                  | AP       |                     |
| Stato censimento r    | registro anagra    | fe condominial  | le              |                  |          |                     |
|                       | NON IMPOST         | АТО             |                 |                  | •        |                     |
| Stato informativa p   | orivacy            |                 |                 |                  |          |                     |
|                       | NON IMPOST         | ATO             |                 |                  | -        |                     |
| Assemblea online      |                    |                 |                 |                  |          |                     |
|                       | NON AUTOR          | ZZATA           |                 |                  | •        |                     |
|                       | G                  | ambio indirizzo | • • 8 8 8       | + n × (          | €€€      | 0 🕑 🔠 🔂 🖉 🗵         |
|                       |                    |                 |                 |                  |          |                     |

Il suggerimento quindi è di aggiungere una R (per i RESIDENTI) e una N (per i NON RESIDENTI), cosi da poter riconoscere velocemente le persone residenti nel condominio al quale spedire il MULTIBOX.

Imposta Il codice selezione in tutte le an<mark>agrafiche collegate al co</mark>ndominio. Una volta configurato, lo troverai disponibile per tutti gli invii successivi.

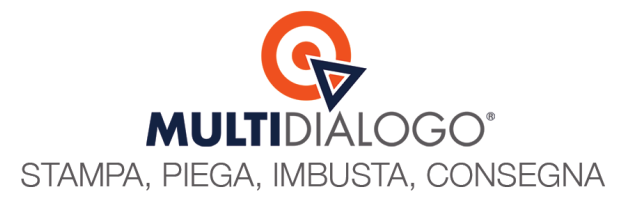

# MULTIBOX (Invio da Brainware)

Fatte le configurazioni iniziali, puoi creare subito la tua spedizione Multibox. Dal tuo Brainware, in soli 4 passaggi, creerai la tua spedizione

#### PASSO 1. Scegli il condominio e relativo esercizio

| File Modifica Archivi Gestione Fiscale                                                                                                    | Rendiconto condominiale Stampe Can | nbio esercizio Utilità Amministrazione | Multidi                                             | alogo                                                                         | ?                                                          |                                                                                                    |                                                                     |                                                                   |       |   |
|----------------------------------------------------------------------------------------------------|------------------------------------|----------------------------------------|-----------------------------------------------------|-------------------------------------------------------------------------------|------------------------------------------------------------|----------------------------------------------------------------------------------------------------|---------------------------------------------------------------------|-------------------------------------------------------------------|-------|---|
| DOMUS -                                                                                                    | ≣ 🕈 + × ∕ G Υ                      | TE 🖶 III 🔽 🛗 💽 👖                       | -                                                   | 2                                                                             | 2                                                          | 🖺 🗱 🛨 🕢 🖷 Sce                                                                                                    | elta Sta <u>b</u> ile                                               |                                                                   |       |   |
| Archivi     Archivi     Archivi     Archivi     Archivi     Archivi     Angrafica Province / Comuni     Angrafica amministratori     Tabella tipologie impianti     Gradominio     Corenti - Fondi     Of Angrafica condominio     Of Angrafica condominio     Of Angrafica condomini |                                    |                                        | i lavoro<br>Con                                     |                                                                               | 1                                                          | nwa                                                                                                    | re                                                                  | 2 @                                                               |       | × |
| Tabelle - Contatori     Partecipanti     Dati contabili partecipanti     Dati contabili partecipanti     Dati contabili partecipanti     Caricamento defaults griglie     Dati unta immobiliari     Dimontori - Debitori     Fomitori - Debitori     Cadardura saldi iniziali     To Quadratura saldi iniziali                                                                                                    |                                    | ■                                      | - Elen                                              |                                                                               | gestiona<br>Codice :<br>2223  <br>1920  <br>1819  <br>1718 | IL Descrizione periodo Dal 01/07/2022 al 31/1/0/2023 Dal 01/07/2019 al 31/1/0/2023 Dal 01/07/2019 al 31/1/0/2019 Dal 01/07/2018 al 31/1/0/2019 Dal 01/07/2017 al 30/06/2018 | Data inizio<br>01/07/2022<br>01/07/2019<br>01/07/2018<br>01/07/2017 | Data fine<br>31/10/2023<br>31/10/2020<br>31/10/2019<br>30/06/2018 | Stato |   |
| <ul> <li>Gestione</li> <li>Ficale</li> <li>Cambio esercizio</li> <li>Utilità</li> <li>Utilità</li> <li>Mministrazione</li> </ul>                                                                                                    |                                    |                                        | Den<br>Indii<br>Loca<br>Cod<br>Cod<br>Perio<br>Date | ominazio<br>rizzo<br>alità<br>ice Fisca<br>ice IBAN<br>odo gest<br>a inizio e | one<br>le<br>ionale<br>fine                                | CONDOMINIO PROVA<br>Viale Indipendenza, 42<br>43126 Ascoli Piceno<br>91091140671<br>1111.031111350100000000340<br>Dai 01/07/2022 a131/10/2023<br>01/07/2022 / 31/10/2023    |                                                                     |                                                                   |       |   |
|                                                                                                    |                                    |                                        |                                                     |                                                                               |                                                            |                                                                                                    |                                                                     |                                                                   | 0     | 3 |

#### PASSO 2. Scegli la comunicazione e relativo modello di testo

In questo manuale partirò da una convocazione d'assemblea, ma ogni comunicazione generata dal gestionale può essere inviata, seguendo gli stessi passaggi BrainWare Enterprise Cloud

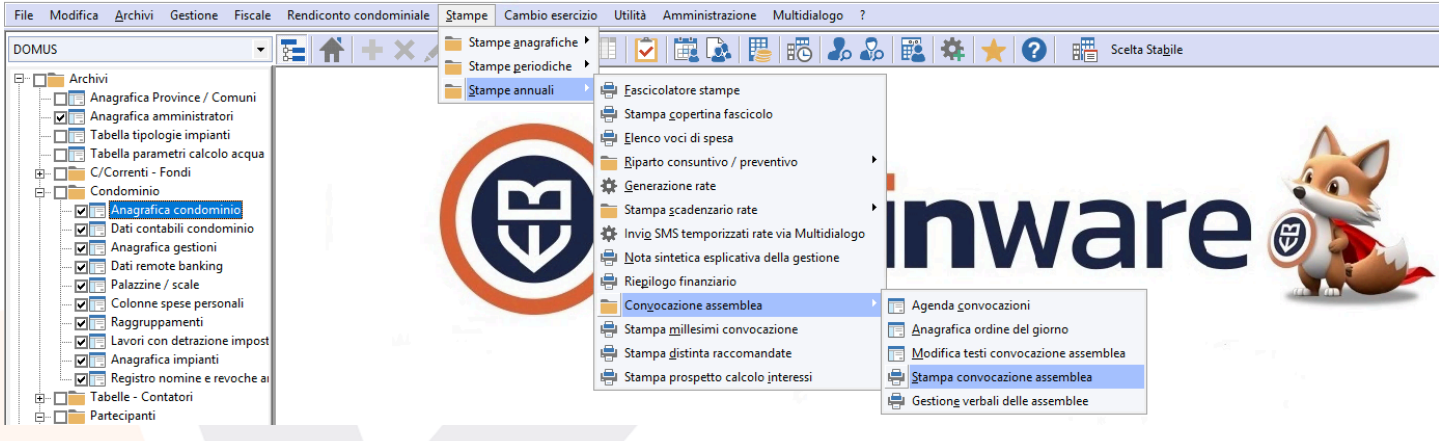

#### **Multidialogo srl a socio unico** Sede Legale: Milano, via Antonio Stradivari, 4 – 20131 - Milano Sede Operativa: Parma, via Emilia Ovest, 129/2 – 43126 – Parma

P.IVA: 02149430346

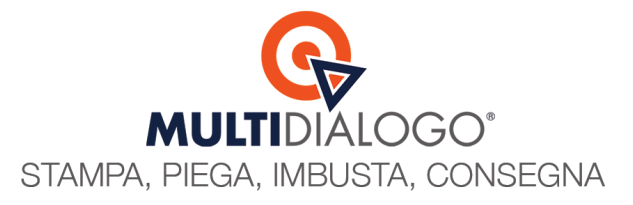

**PASSO 3.** Scegli i destinatari della comunicazione, se hai impostato il codice selezione, filtra e seleziona solo i **RESIDENTI** indicando PR (PROPRIETARI – RESIDENTI)

#### Clicca poi sul simbolo MULTIDIALOGO per procedere con l'invio

| 🖶 Stampa convoca: | zione assemblea      |                |                     |                             |                 | ×         |
|-------------------|----------------------|----------------|---------------------|-----------------------------|-----------------|-----------|
|                   | Seleziona specific   | a convocazione | da agenda ——        |                             |                 |           |
|                   | NO 🔻                 | 23 🔎           |                     |                             |                 | 🔲 Spedita |
|                   | Gestione             |                |                     | Tabella da cui legger       | e i millesimi — |           |
|                   | G 🔻 01 🔎 GI          | LOBALE         |                     | 10 SPESE GEN                | NERALI PROPRIE  | ETARI     |
|                   | - Codice palazzina , | / scala ———    |                     |                             | Tipo editor-    |           |
|                   | P                    |                |                     |                             | WORD            | •         |
|                   | Copia studio         | 🗖 Pa           | rziale              | Distinta rac                | comandate       |           |
|                   | Escludi E-Mail       | I 🗌 Filt       | tra consiglieri     | 🔲 Testo email               | su elenco       |           |
|                   | - Testo delega auto  | matico ———     |                     | Firma grafica ——            |                 |           |
|                   | DELEGA INSERIT       | A SUBITO DOPO  | IL TESTO 🔻          | NESSUNA O INSERI            | TA NEL TESTO    | -         |
| _                 | - Codice selezione - | — Data di st   | ampa                | Selezione e-mail —          |                 |           |
|                   | PR                   | 2              | 1/11/2024 23        | COMPLETA                    |                 | -         |
|                   | Mezzo di spedizio    | ne - Importo i | accomandata<br>0,00 | Progressivo iniziale -<br>1 | Definitiva      | 1         |
|                   | Dati registrazione   | movimento —    |                     |                             |                 |           |
|                   | Data reg.            | 21/11/2024     | IA - SPESE P        | ERSONALI                    |                 | Ψ.        |
|                   | Fornitore            |                | 0                   |                             |                 |           |
|                   | Col. personali       | 0              | SPESE PERSO         | NALI E RIMBORSI             |                 |           |
|                   | Descrizione          |                |                     |                             |                 | ~         |
|                   |                      |                |                     |                             |                 | $\sim$    |
|                   | - Oggetto raccoma    | indata         |                     |                             |                 |           |
|                   | Convocazione de      | 1 31.5.2015    |                     |                             |                 | ~         |
|                   |                      |                |                     |                             |                 | $\sim$    |
|                   |                      |                |                     |                             |                 |           |
|                   |                      |                |                     |                             |                 |           |
|                   |                      | _              | Ū.                  |                             |                 | 6 🚔 🗖     |
|                   |                      |                | Opz                 |                             |                 |           |

Ti apparirà la lista dei destinatari che corrispondono ai criteri di ricerca importati.

| 2 | Domus - Se | elezione nominativi           |                         |                     |         | Х |
|---|------------|-------------------------------|-------------------------|---------------------|---------|---|
|   | Seleziona  | Nominativo Partecipante       | Partecipante padre      | Codice<br>Selezione | Importo | Â |
|   |            |                               |                         |                     |         |   |
| ► | Si         | AGOSTINI FRANCESCO            |                         | PR                  | 0,00    |   |
|   | Si         | Arcobalendo di Rossi Anna snc |                         | PR                  | 0,00    |   |
|   | Si         | CAUCCI M. / CRUCIANI E.       |                         | PR                  | 0,00    |   |
|   | Si         | CAUCCI MARIELLA               | CAUCCI M. / CRUCIANI E. | PR                  | 0,00    |   |
|   | Si         | CENSORI LUCIANO               |                         | PR                  | 0,00    |   |
|   | Si         | CRUCIANI EMIDIO               | CAUCCI M. / CRUCIANI E. | PR                  | 0,00    |   |
|   | Si         | ERNESTO CRUCIANI              |                         | PR                  | 0,00    |   |
|   | Si         | Pasquale Rossi                |                         | PR                  | 0,00    |   |
|   | Si         | Rossi Alberto                 |                         | PR                  | 0,00    |   |
|   | Si         | Rossi Mario                   |                         | PR                  | 0,00    |   |
|   | Si         | TULLI LUIGI                   |                         | PR                  | 0,00    |   |
|   | Si         | Verdi Bruno                   |                         | PR                  | 0,00    |   |
|   |            |                               |                         |                     |         |   |
|   |            |                               |                         |                     |         |   |
|   |            |                               |                         |                     |         |   |
|   | 12         |                               |                         |                     |         | × |
|   |            |                               |                         |                     |         | × |

Conferma con il bottone verde

Multidialogo srl a socio unico

Sede Legale: Milano, via Antonio Stradivari, 4 – 20131 - Milano Sede Operativa: Parma, via Emilia Ovest, 129/2 – 43126 – Parma P.IVA: 02149430346

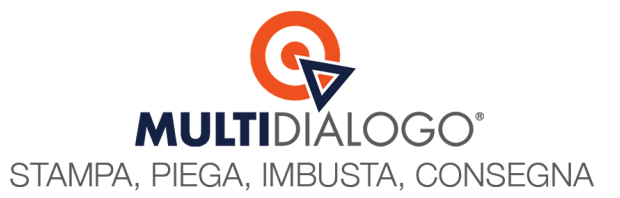

#### PASSO 4. Postalizza e personalizza il tuo invio

Il prodotto Multibox lo sceglierai nel prossimo passaggio, solo per questa tipologia d'invio ignora la scelta dell'affrancatura.

Qui puoi, al bisogno, aggiungere eventuali altri documenti, ed infine conferma l'invio

|                                  |                                 | POSTE ITALIANE                                                                                                    |                        |  |
|----------------------------------|---------------------------------|----------------------------------------------------------------------------------------------------|------------------------|--|
| Affrancatura                     | а                               | PRIORITARIA 1: CONSEGNATA ENTRO 4 GIORNI LAVORATIVI                                                                                               |                        |  |
| Causale fatt                     | ura                             | SPESE PERSONALI (IA)                                                                                                    |                        |  |
| Invio prefere                    | enziale                         | MULTINVIO PER COMUNICAZIONI ORDINARIE                                                                                                    |                        |  |
| E-mail mitte                     | ente / notifiche                | info@multidialogo.it                                                                                                    | Q                      |  |
| PEC mittent                      | te                              | info@pec.multidialogo.it                                                                                                    |                        |  |
| Oggetto spe                      | edizione                        | 4 Convocazione assemblea                                                                                                    | CONDOMINIO             |  |
| Corpo e-ma                       | sil / PEC                       | Gentile condomino                                                                                                    |                        |  |
|                                  |                                 |                                                                                                    |                        |  |
| Allegati (for                    | mato Pdf) - Do                  | cumento base con bookmark                                                                                                    |                        |  |
| Allegati (for<br>Fronte<br>Retro | rmato Pdf) - Do<br>Colori Pinza | cumento base con bookmark                                                                                                    | Bookmark               |  |
| Allegati (for<br>Fronte<br>Retro | mato Pdf) - Do Colori Pinza     | cumento base con bookmark<br>tura Percorso allegato<br>Z\Utent\0003.user1\BrainWare\Amministratore.001\Condominio.001\Anno.2223\Convocazioni_vert | Bookmark<br>b Si tutti |  |

Confermando, l'intero invio sarà trasmesso a Multidialogo.

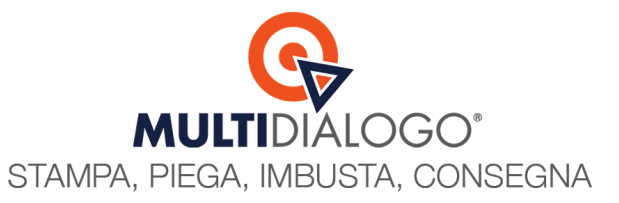

#### Si aprirà automaticamente il componente web di Multidialogo, nella sezione dedicata ai CANALI D'INVIO Clicca sulla voce IMPOSTA MASSIVAMENTE

|                               |                                                                  | Canali d'invio<br>Imposta un canale d'invio per ciascun destinatario |                                                                                                    |
|-------------------------------|------------------------------------------------------------------|----------------------------------------------------------------------|----------------------------------------------------------------------------------------------------|
| DESTINATARIO                  | CANALE PRIMARIO + IMPOSTA MASSIVAMENTE                           | CANALE ALTERNATIVO + IMPOSTA MASSIVAMENTE                            | DETTAGLIO                                                                                                    |
| AGOSTINI FRANCESCO            | ROTA MALTICERTA DALL PRO MALTICX                                 |                                                                      | Inditizzo Via Croce, 2 - 43/22 Parma RR<br>Vettore PT - Affranciature PT<br>Messaggio di contesia attivo (1) - Gestaci                                           |
| Arcobalendo di Rossi Anna snc | REFE MALTICETA CON DAL PEC MALTICX                               |                                                                      | Inditizzo Vilei Indipendenza 42 - 2012 Ascoli Piceno PC<br>Vettore PT - Affranciatura P1<br>Messaggio di contesia attivo (1) - Gestsci                           |
| CAUCCI M. / CRUCIANI E.       | ASTA MALTICETA DAL PEC MALTICX                                   |                                                                      | Inditizzo Vilei Indipendenza 42 - 63100 ASCOLI PICENO AP<br>Ventos PT - Affranciatura PT<br>Messaggio di cortesia attivo (1) - Gestsci                           |
| CAUCCI MARIELLA               | RETA MALTICETA DIAL PE MALTICE                                   |                                                                      | Inditizzo Vale Indipendenza 24 - 63100 Ascoli Poeno AP<br>Ventos PT- Africanciara PT<br>Messaggio di cortesia athio <b>© Email non presente</b> - Gestisci       |
| CENSORI LUCIANO               | RGTA KULTERTA BUAL                                               |                                                                      | Inditizzo via Meri 3 - 63100 Ascol Peeno AP<br>Vettore PT - Affrancatura PT<br>Messaggio di contesia attivo (1) - Gestsci                                        |
| CRUCIANI EMIDIO               |                                                                  |                                                                      | Inditizzo Vilei Indisendenza 24 - 63100 Ascoli Piceno AP<br>Ventoe PT- Affranciatura P1<br>Messaggio di contesia attivo (1) - Gestscr                            |
| ERNESTO CRUCIANI              | PGTA NULTICETA DALL PGC MULTICE                                  |                                                                      | Indifizzo Viale Independenza 24 - 63100 Ascoli Piceno AP<br>Vettore PT - Affranciature P1<br>Messaggio di contesia attivo (1) - Gestsci                          |
| Pasquale Rossi                | ROTA MALTICORTA DAL PRO MALTICO                                  |                                                                      | Inditizzo Viale independenza 24 - 63100 Ascoli Piceno AP<br>Vettore PT - Affranciatura PT<br>Messaggio di cortesia athice <b>© Email non presente</b> - Gestisci |
| Rossi Alberto                 | <b>気 (2) (2) (3) (5)</b> (5) (5) (5) (5) (5) (5) (5) (5) (5) (5) |                                                                      | Indirizzo Viale Indipendenza, 42 - 63100 Ascoli Piceno AP<br>Vettore PT - Affrancatura P1                                                                        |
| G Indietro                    |                                                                  |                                                                      | Avanti 📀                                                                                                    |
|                               |                                                                  | SALVA SPEDIZIONE SELEZIONA ALTRA SPEDIZIONE                          |                                                                                                    |

#### Scegli per tutti il canale Multibox e clicca Conferma

| Opzioni canale per tutti i dest                    | tinatari |
|----------------------------------------------------|----------|
| CANALE                                             |          |
| MultiBox                                           |          |
| Seleziona a quale Multibox associare questo destin | atario:  |
| MULTIBOX                                           |          |
| Crea nuovo                                         |          |
| ANNULLA                                            | CONFERMA |
|                                                    |          |

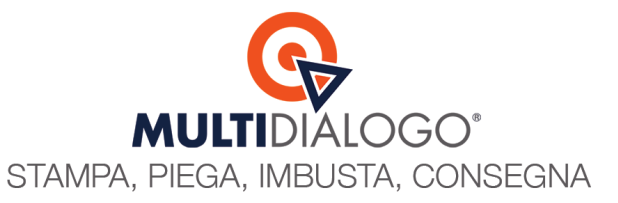

Ti saranno proposti i dati del Multibox, precedentemente configurati, per darti la possibilità di confermarli oppure modificarli. L'eventuale modifica sarà valida solo per il presente invio.

Se hai bisogno di modificare i dati del destinatario del Multibox, dovrai tornare nelle configurazioni viste a pag. 1 e aggiornarli.

| ANALE                 |                |                      |             |           |       |
|-----------------------|----------------|----------------------|-------------|-----------|-------|
| MultiBox              |                |                      |             |           |       |
| eleziona a quale Mult | ibox associare | questo destinatario: |             |           |       |
| IULTIBOX              |                |                      |             |           |       |
| Crea nuovo            |                |                      |             |           |       |
| Dati postali del des  | stinatario M   | ultibox              |             |           |       |
| IPOLOGIA              |                |                      |             |           |       |
| Persona               |                |                      |             |           |       |
| IOME                  |                |                      | <br>COGNOME |           |       |
| Giulia                |                |                      | Pomi        |           |       |
| RESSO                 |                |                      |             |           |       |
| Condominio Prova      | а              |                      |             |           |       |
| NDIRIZZO              |                |                      |             |           |       |
| Via Cavour, 3         |                |                      |             |           |       |
| AP                    |                | COMUNE               |             | PROVINCIA | PAESE |
| 65099                 |                | Piacenza             |             | PC        | it    |

Una volta confermati i dati, la schermata dei canali d'invio, ti sarà proposta con il simbolo Multibox attivato

|                                              |                                        | C MULIIDIALOGO                                     |                                           |  |  |  |  |
|----------------------------------------------|----------------------------------------|----------------------------------------------------|-------------------------------------------|--|--|--|--|
| Canali d'invio                               |                                        |                                                    |                                           |  |  |  |  |
|                                              |                                        | Imposta un canale d'invio per clascun destinatario |                                           |  |  |  |  |
| DESTINATARIO                                 | CANALE PRIMARIO + IMPOSTA MASSIVAMENTE | CANALE ALTERNATIVO + IMPOSTA MASSIVAMENTE          | DETTAGLIO                                 |  |  |  |  |
| AGOSTINI FRANCESCO                           |                                        |                                                    | Messaggio di cortesia non attivo - Attiva |  |  |  |  |
| Arcobalendo di Rossi Anna snc                |                                        |                                                    | Messaggio di cortesia non attivo - Attiva |  |  |  |  |
| CAUCCI M. / CRUCIANI E.                      |                                        |                                                    | Messaggio di cortesia non attivo - Attiva |  |  |  |  |
| CAUCCI MARIELLA                              |                                        |                                                    | Messaggio di cortesia non attivo - Attiva |  |  |  |  |
| CENSORI LUCIANO                              |                                        |                                                    | Messaggio di cortesia non attivo - Attiva |  |  |  |  |
| CRUCIANI EMIDIO                              |                                        |                                                    | Messaggio di cortesia non attivo - Attiva |  |  |  |  |
| ERNESTO CRUCIANI                             |                                        |                                                    | Messaggio di cortesia non attivo - Attiva |  |  |  |  |
| Pasquale Rossi                               |                                        |                                                    | Messaggio di cortesia non attivo - Attiva |  |  |  |  |
| Rossi Alberto                                |                                        |                                                    | Messaggio di cortesia non attivo - Attiva |  |  |  |  |
| Rossi Mario                                  |                                        | ▼ CONTINUA ▼                                       | Messaggio di cortesia non attivo - Attiva |  |  |  |  |
|                                              |                                        |                                                    |                                           |  |  |  |  |
| BASYA BERBIODONE SELECTORIA ALTRA DEPERTIONE |                                        |                                                    |                                           |  |  |  |  |

Le altre sezioni, sono a disposizione per ulteriori personalizzazioni, al bisogno.

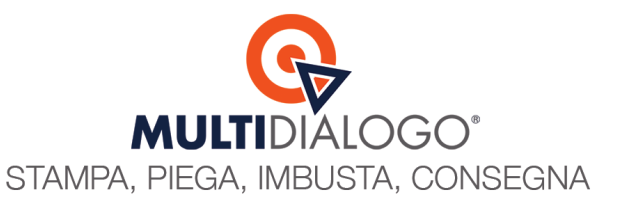

Procedere con la creazione della spedizione cliccando su INVIO

|                                        | G MULTIDIALOGO                                                       |                                           |
|----------------------------------------|----------------------------------------------------------------------|-------------------------------------------|
|                                        | Canali d'invio<br>Imposta un canale d'invio per ciascun destinatario |                                           |
| CANALE PRIMARIO + IMPOSTA MASSIVAMENTE | CANALE ALTERNATIVO + IMPOSTA MASSIVAMENTE                            | DETTAGLIO                                 |
|                                        |                                                                      | Messaggio di cortesia non attivo - Attiva |
|                                        |                                                                      | Messaggio di cortesia non attivo - Attiva |
|                                        |                                                                      | Messaggio di cortesia non attivo - Attiva |
|                                        |                                                                      | Messaggio di cortesia non attivo - Attiva |
|                                        |                                                                      | Messaggio di cortesia non attivo - Attiva |
|                                        |                                                                      | Messaggio di cortesia non attivo - Attiva |
|                                        |                                                                      | Messaggio di cortesia non attivo - Attiva |
|                                        |                                                                      | Messaggio di cortesia non attivo - Attiva |
|                                        |                                                                      | Messaggio di cortesia non attivo - Attiva |
|                                        |                                                                      | Messaggio di cortesia non attivo - Attiva |
| DISTRUZ                                |                                                                      | Avant O                                   |
|                                        |                                                                      |                                           |

Il click successivo sul simbolo del grande aeroplanino permetterà la creazione effettiva della spedizione

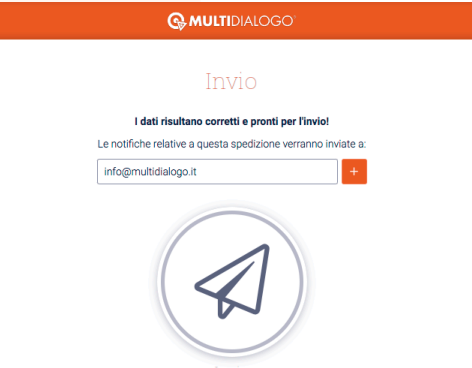

ß

**Multidialogo srl a socio unico** Sede Legale: Milano, via Antonio Stradivari, 4 – 20131 - Milano Sede Operativa: Parma, via Emilia Ovest, 129/2 – 43126 – Parma P.IVA: 02149430346

2

G Indietro

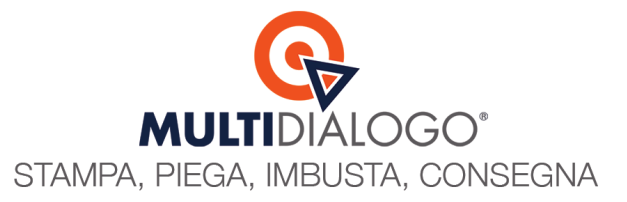

L'ultima operazione che ti rimane da fare, è quella di accedere alla Reportistica per confermare l'invio scegliendo la modalità di pagamento.

Clicca sul pulsante CLICCA QUI PER ACCEDERE ALLA REPORTISTICA

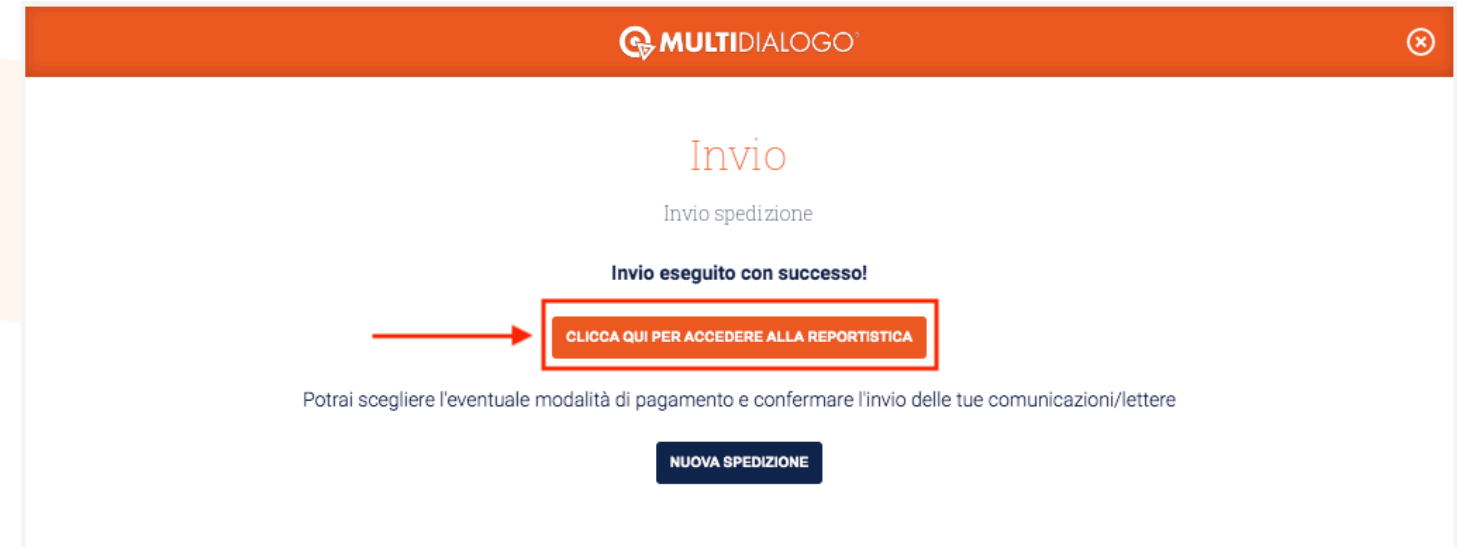

Nel menu a sinistra, clicca sulla vo<mark>ce **REPORTISTICA**, qui trov</mark>erai la spedizione di colore rosso.

Di fianco al preventivo di spesa, troverai un simbolo con delle monete, cliccaci sopra per procedere al pagamento

| MULTIC                    | IALOGC                           | )*                                                                        | -                                       |          |         |                |              | netbullderdemo<br>logout     |
|---------------------------|----------------------------------|---------------------------------------------------------------------------|-----------------------------------------|----------|---------|----------------|--------------|------------------------------|
| Home                      | /                                |                                                                           | SEI IN RITA                             | RDO C    | ON LA   | CONVOCAZ       | ZIONE?       |                              |
| s Invio Posta Unica / Fax |                                  |                                                                           | SCOPRI CO                               | ME VE    | LOCIZ   | ZARE MULT      | IDIALOGO!    |                              |
| AX<br>Reportistica        |                                  |                                                                           | Report S                                | SMS_     | FAX_    | POSTA          |              |                              |
|                           | 🛛 Report Email                   | SMS_FAX_POSTA                                                             | 📑 Report In                             | vio Pre  | ferenzi | ale 📘 Repo     | rt MULTICER  | TA®                          |
| I Tuoi Ordini             | Ricerca                          |                                                                           |                                         |          |         |                | 📸 Vis        | ualizza storico SMS_FAX_F    |
| Gestione Cashback         |                                  | Tra                                                                       | cknumber:                               |          |         |                | ] @          |                              |
| U)                        |                                  | Dend                                                                      | minazione:                              |          |         |                |              |                              |
| Vai all'interfaccia nuova |                                  |                                                                           |                                         | Ricer    | ca 👌    |                |              |                              |
| CELERA IL TUO             |                                  |                                                                           |                                         | opp      | ure -   |                |              |                              |
| JLTIDIALOGO!              | Promemoria                       | :                                                                         |                                         | _        |         | Codice:        |              |                              |
| CONSEGNIAMO               | Tipologia                        | •                                                                         |                                         |          |         | Stato:         | - Tutti -    | ~                            |
| LE 15 ALLE POSTE          | Archivio                         | Escludi code archi                                                        | viate                                   | ·<br>• 1 | Invio p | referenziale:  | Includi code | invio preferenziale          |
|                           | Dal                              | :01/10/2024 - Al:                                                         | 30/11/2024                              |          |         | Abilitato:     | - Tutti -    | ~                            |
|                           | Codice MultiInvio                |                                                                           |                                         |          |         |                |              |                              |
| SAML.                     | Account:                         | Filtura                                                                   |                                         | . 101    |         | N: 0           |              |                              |
|                           |                                  | Netbuilder Demo                                                           | n                                       | : 181    |         | N: U           |              |                              |
|                           |                                  | 002 - CONDOMINIO CO<br>Condominio CONDOMI                                 | NRSO<br>NIO DIAMANTE                    |          | >>      |                |              |                              |
|                           |                                  | <ul> <li>Condominio CONDOM<br/>Italia</li> </ul>                          | INIO VIOLA                              |          | <<      |                |              |                              |
|                           |                                  | 003 - CONDOMINIO VI                                                       | OLA                                     |          | x       |                |              |                              |
|                           |                                  | Condominio CONDOMINIO DI<br>Condominio CONDOMII<br>Compl. residenziale CO | AMANTE<br>NIO CICCIA 4<br>NDOMINIO PROV | Ά        |         |                |              |                              |
|                           |                                  |                                                                           |                                         | Ricerca  | a reset |                |              |                              |
| ľ                         | Report SMS_FAX_F                 | OSTA (4):                                                                 |                                         |          |         |                | 6.           | filtrati (intera ricultata). |
|                           | Se selezionati: Ma               |                                                                           |                                         |          |         |                | 36           | TOTAL E                      |
|                           | CREAZIONE                        | CONSEGNA                                                                  | TIPOLOGIA                               | STATO    | PROME   | MORIA          |              | IVATO                        |
|                           | 21-nov-2024 11:5<br>[001 - PROVA | 5                                                                         |                                         |          |         |                |              |                              |
|                           | Condominio]                      |                                                                           |                                         |          |         |                |              | $\sim \Lambda$               |
|                           | ■ [1287841-<br>241121115513-     | 21-nov-2024 11:55                                                         | Р                                       | в        | Convo   | cazione assemi | blea         | 16,15 🚛 🏦                    |
|                           | WER3A]                           |                                                                           |                                         |          |         |                |              |                              |
|                           | MC1287841-<br>241121115532-      |                                                                           |                                         |          |         |                |              | V                            |
|                           | VKBUC                            |                                                                           |                                         |          |         |                |              |                              |

#### Multidialogo srl a socio unico

Sede Legale: Milano, via Antonio Stradivari, 4 – 20131 - Milano Sede Operativa: Parma, via Emilia Ovest, 129/2 – 43126 – Parma P.IVA: 02149430346

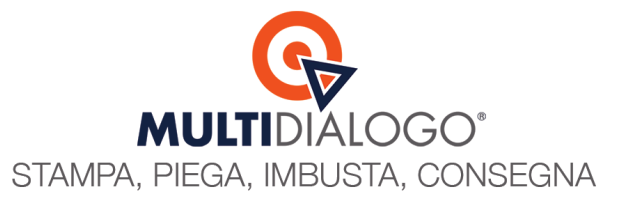

Si aprirà automaticamente la pagine del carrello, dove in basso, troverai i dati di fatturazione del condominio già inseriti. Scegli la **modalità di pagamento** preferita.

Infine, concludi l'operazione cliccando sul tasto PROCEDI ALL'ACQUISTO.

| Car                                                                | rello                |             |                     |
|--------------------------------------------------------------------|----------------------|-------------|---------------------|
| 🎛 Acquisti 🛒 Carrello (1) 📽 Svuota Carrello 🎛 Gestion              | e Ordini 🎛 Fatture / | Ticketing   |                     |
| Account Selezionato: 001 - CONDOMINIO PROVA                        |                      | ~           |                     |
| Ricarica one-shot per sblocco coda preferenziale MC1287841-2411211 | 15532-VKBUC          |             |                     |
| Espansioni Acquistate                                              |                      |             |                     |
|                                                                    |                      | Attivazione | Canone Annuo        |
| Servizi di stampa, accessori, messaggistica.                       | Qta: 1               | 13,24 €     | 0,00 €              |
| TOTALI:                                                            |                      | 13,24 €     | 0,00 €              |
|                                                                    |                      |             | IMPONIBILE 13,24 €  |
|                                                                    |                      |             | IVA 22% 2,91 €      |
|                                                                    |                      |             | TOT. ORDINE 16,15 € |

«Torna ad Acquisti Procedi all'acquisto Dati Fatturazione Cal / Master Attenzione: in assenza di codice destinatario la fattura elettronica verrà emessa con codice des seleziona dati di fatturazione: Condominio CONDOMINIO PROVA (Condominio prova) ✓ + Nuc ofilo di fi Codice destinatario: JHBM40P С Tipo giuridica: Ragione Sociale: Condominio prova Nome: Cognome: Emilia-Romagna Nazione: IT Regione: Provincia: PR Comune Parma Località: Indirizzo: Via Mazzini, 12 43121 91091140671 Cap: CF: P.IVA: Cell: IT01R0021340120230000001234 Swift: Iban: Fax: E-mail: Tipo Pagamento: - seleziona \* rta di cre Procedi all'acquisto

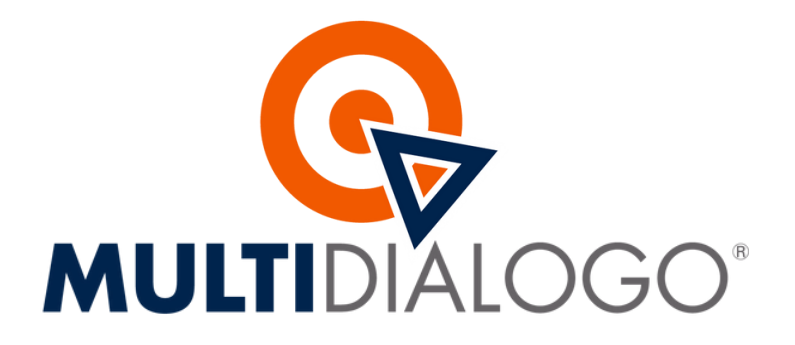

**Contatti** 800 030 695 assistenza@multidialogo.it